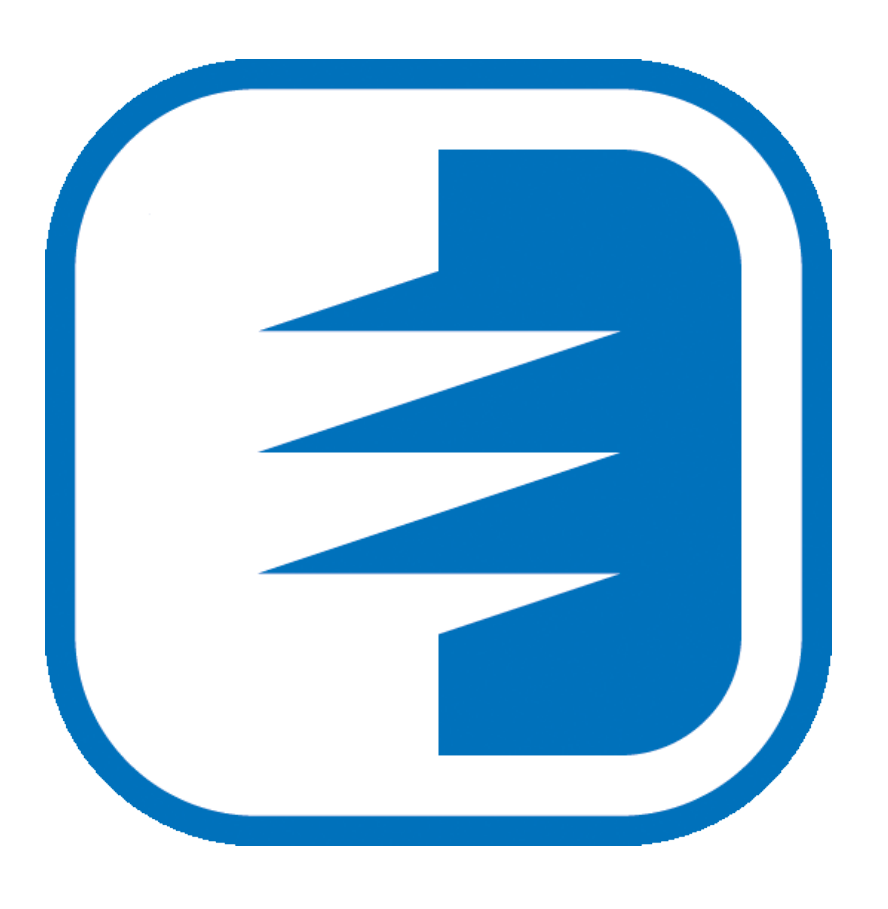

KiKartei

## Kursverwaltung: Kurslogin

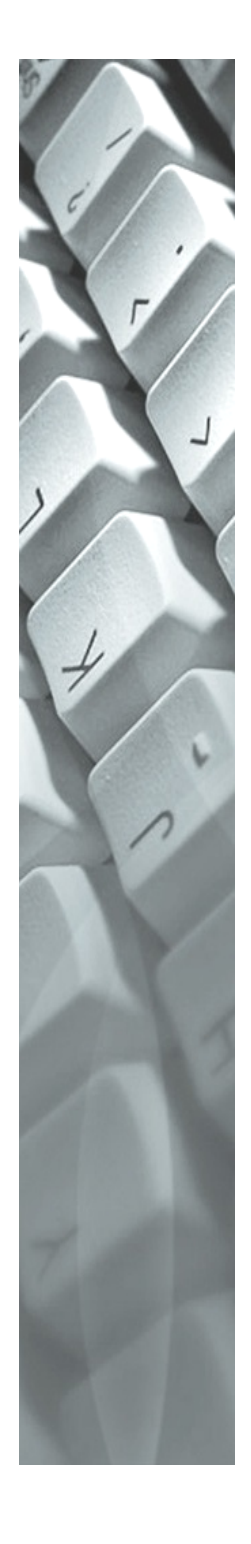

## 1 Anleitung

- Sollte Ihre E-Mailadresse bereits vorhanden sein, klicken Sie auf der Anmeldungsoberfläche auf «Passwort vergessen» und geben Sie Ihre E-Mailadresse an. Nun erhalten Sie einen Link per Mail. Öffnen Sie den Link, um das Passwort setzen zu können. Bitte beachten Sie die Passwortregeln.
- Loggen Sie sich mit der E-Mailadresse und dem von Ihnen gesetzten Passwort ein.
- Bitte klicken Sie auf «Registrieren», wenn Ihre E-Mailadresse noch nicht in der Kursdatenbank erfasst wurde.

| 🗐 Ки | ursverwaltung | Anleitung |                                 | Anme |
|------|---------------|-----------|---------------------------------|------|
|      |               |           |                                 |      |
|      |               |           | Willkommen                      |      |
|      |               |           |                                 |      |
|      |               |           | 1 E-Mail                        |      |
|      |               |           | Passwort                        |      |
|      |               |           | Registrieren Passwort vergessen |      |
|      |               |           | Anmelden                        |      |
|      |               |           |                                 |      |

• Anschliessend müssen die E-Mailadresse und die nötigen Daten eingegeben werden, damit diese vom System überprüft werden können.

|                   |             | Elligado fiota                                          | reniger Daten                                          |
|-------------------|-------------|---------------------------------------------------------|--------------------------------------------------------|
| E-Mail 💄 muster.k | ws@k        | Mit den folgende<br>sie bereits ein Mi<br>Pfarrei sind. | n Angaben wird überprüft, ob<br>tglied der gewünschten |
| Adresse           |             | Vorname                                                 | Laura                                                  |
| Candan            | Cablication | Nachname                                                | L Müller                                               |
| Senden            | Schliessen  | Geburtsdatum                                            | 28.04.2008                                             |

## Sollten Sie bereits in der Kursdatenbank erfasst sein, können Sie wie folgt vorgehen:

- Sie erhalten ein Link, der Ihnen ein Fenster öffnet, indem das Passwort geändert werden kann. Bitte beachten Sie die Passwortregeln.
- Loggen Sie sich mit der Mailadresse (Benutzername) und dem von Ihnen gesetzten Passwort ein.

| Guten Tag                                                                                                    |                                                                                                    |
|----------------------------------------------------------------------------------------------------|----------------------------------------------------------------------------------------------------|
| Um Ihr Passwort einzugeben und die Registration abzuschliessen, folgen Sie bitte folgendem Link: <u>https://kikaservice.kw-</u><br>software.ch/api/Password/SetInitialPW/cJqPTR3AKc87V9I7elNpIw/jElQfBwCZEGmFGu6dnyrWQ/8eYfCQSp6wzwtRFjkxQtEQ. | Hallo Andrea Moren, bitte setze ein neues Passwort:<br>Passwort eingeben                                                                                                    |
| Ihr KiKartei-Team                                                                                                    | Passworteingabe wiederholen                                                                                                    |
|                                                                                                    | Die Passwörter müssen identisch sein     Das Passwort muss aus mindestens 12 Zeichen bestehen     Das Dassmort muss mindestens 1 Constructed tabe esthelten                  |
|                                                                                                    | Das Passwort muss mindestens 1 offossourisate entitate     X Das Passwort muss mindestens 1 Kleinbuchstabe entitalten     X Das Passwort muss mindestens 1 Ziffer entitalten |
|                                                                                                    | X Das Passwort muss mindestens 1 Sonderzeichen enthalten                                                                                                    |
|                                                                                                    | Neues Passwort setzen                                                                                                    |

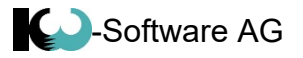

## Sollten Sie noch nicht in der Kursdatenbank erfasst sein, können Sie wie folgt vorgehen:

- Klicken Sie auf «Aufnahme als Nichtmitglied».
- Erfassen Sie die angeforderten Daten auf dem eingeblendeten Printscreen.
- Im Nächsten Schritt Klicken Sie auf der Anmeldungsoberfläche auf «Passwort vergessen» und geben Sie Ihre E-Mailadresse an. Nun erhalten Sie einen Link per Mail. Öffnen Sie den Link, um das Passwort setzen zu können. Bitte beachten Sie die Passwortregeln.
- Loggen Sie sich mit der E-Mailadresse und dem von Ihnen gesetzten Passwort ein.

|                                                                                                    | eniger Daten                                                                                                    | ×                                         |                   |           |                                                                                    |  |  |
|----------------------------------------------------------------------------------------------------|----------------------------------------------------------------------------------------------------|-------------------------------------------|-------------------|-----------|------------------------------------------------------------------------------------|--|--|
| Elligade noti                                                                                                    | reniger bateri                                                                                                    |                                           | Anrede            | 1         | Frau                                                                               |  |  |
| Mit den folgende                                                                                                    | n Andaben wird üt                                                                                                    | perprüft, ob                              | Vorname           | 1         | Laura                                                                              |  |  |
| sie bereits ein Mi                                                                                                    | tglied der gewünse                                                                                                    | chten                                     | Nachname          | 1         | Müller                                                                             |  |  |
| Pfarrei sind.                                                                                                    |                                                                                                    |                                           | Geschlecht        | 1         | . weiblich                                                                         |  |  |
| Vorname                                                                                                    | Laura                                                                                                    |                                           | E-Mail            |           | muster.kws@kw-software.ch                                                          |  |  |
|                                                                                                    |                                                                                                    |                                           | Tel. #            | <b>\$</b> | 056 123 45 67                                                                      |  |  |
| Nachname                                                                                                    | 1 Müller                                                                                                    |                                           | Mobile. #         | S.        | 076 123 45 67                                                                      |  |  |
| Geburtsdatum                                                                                                    | 28 04 20                                                                                                    | 08 🖃                                      | Strasse           | A         | Böttsteinerstrasse 2                                                               |  |  |
|                                                                                                    |                                                                                                    |                                           | Piz Ort           | A         | 5314 Kleindöttingen                                                                |  |  |
|                                                                                                    |                                                                                                    |                                           | Gruppe            | A         | 1. Klasse                                                                          |  |  |
|                                                                                                    | Senden                                                                                                    | chliessen                                 |                   | Regi      | istrieren 🛪                                                                        |  |  |
|                                                                                                    | Senden                                                                                                    | chilessen                                 |                   | _         |                                                                                    |  |  |
|                                                                                                    | Aufname als Nicl                                                                                                    | htmitglied                                |                   |           |                                                                                    |  |  |
|                                                                                                    |                                                                                                    |                                           |                   |           |                                                                                    |  |  |
| Kursverwaltung Anleitung                                                                                                    |                                                                                                    |                                           |                   | E         | -Mail Überprüfung                                                                  |  |  |
|                                                                                                    |                                                                                                    |                                           |                   |           |                                                                                    |  |  |
|                                                                                                    |                                                                                                    | Willkommen                                |                   |           | E Mail                                                                             |  |  |
|                                                                                                    | L E-Mail                                                                                                    |                                           |                   | A         | dresse                                                                             |  |  |
|                                                                                                    | Passwort                                                                                                    |                                           |                   |           |                                                                                    |  |  |
|                                                                                                    | Registneren Passwort vergesse                                                                                                    | en la la la la la la la la la la la la la | Anmelden          |           | Senden Schliessen                                                                  |  |  |
|                                                                                                    |                                                                                                    |                                           |                   |           |                                                                                    |  |  |
| Guten Tag                                                                                                    |                                                                                                    |                                           |                   |           |                                                                                    |  |  |
| Una the Deserves the in                                                                                                    | sugeben und die Degi                                                                                                    | stration abzuschliess                     | en, folgen Sie bi | tto f     | - I                                                                                |  |  |
| Um Inr Passwort ein                                                                                                    | zugeben und die Regis                                                                                                    |                                           |                   | ccc n     | olgendem Link: <u>https://kikaservice.kw-</u>                                      |  |  |
| software.ch/api/Pas                                                                                                    | sword/SetInitialPW/cJ                                                                                                    | IqPTR3AKc87V9I7eIN                        | lplw/jElQfBwCZ    | EGml      | olgendem Link: <u>https://kikaservice.kw-</u><br>FGu6dnyrWQ/8eYfCQSp6wzwtRFjkxQtEQ |  |  |
| om inr Passwort ein<br>software.ch/api/Pas<br>Ihr KiKartei-Team                                                                                                    | sword/SetInitialPW/cJ                                                                                                    | IQPTR3AKC87V9I7eIN                        | lplw/jElQfBwCZ    | EGml      | olgendem Link: <u>https://kikaservice.kw-</u><br>FGu6dnyrWQ/8eYfCQSp6wzwtRFjkxQtEQ |  |  |
| Um Inf Passwort ein<br>software.ch/api/Pas                                                                                                    | sword/SetInitialPW/cJ                                                                                                    | IGPTR3AKC87V9I7eIN                        | Iplw/jElQfBwCZ    | EGml      | olgendem Link: <u>https://kikaservice.kw-</u><br>FGu6dnyrWQ/8eYfCQSp6wzwtRFjkxQtEQ |  |  |
| Ihr KiKartei-Team                                                                                                    | sword/SetInitialPW/c                                                                                                    | IQPTR3AKC87V9I7eIN                        | Iplw/jElQfBwCZ    | EGml      | oigendem Link: <u>https://kikaservice.kw-</u><br>FGu6dnyrWQ/8eYfCQSp6wzwtRFjkxQtEQ |  |  |
| Ihr KiKartei-Team                                                                                                    | sword/SetInitialPW/cJ                                                                                                    | IQP1K3AKC87V9I7elk                        | ipiw/jElQfBwCZ    | EGml      | olgendem Link: <u>https://kikaservice.kw-</u><br>FGu6dnyrWQ/8eYfCQSp6wzwtRFjkxQtEC |  |  |
| Ihr KiKartei-Team Hallo Andrea Moren, bitte s Passwort eingeben                                                                                                    | tze ein neues Passwort:                                                                                                    | IQP1K3AKC87V9I7elk                        | ipiw/jElQfBwCZi   | EGml      | olgendem Link: <u>https://kikaservice.kw-</u><br>EGu6dnyrWQ/8eYfCQSp6wzwtRFjkxQtEO |  |  |
| Andrea Moren, bittes Passwort eingeben Passwort eingeben Passwort eingeben                                                                                                    | ster ein neues Passwort:                                                                                                    | IQP1K3AKC87V9I7elk                        | ipiw/jElQfBwCZI   | EGml      | oigendem Link: <u>https://kikaservice.kw-</u><br>FGu6dnyrWQ/8eYfCQSp6wzwtRFjkxQtEC |  |  |
| Ihr KiKartei-Team                                                                                                    | sword/SetInitialPW/cl                                                                                                    | IQP1K3AKC87V917eIN                        | ipiw/jElQfBwCZ    | EGml      | ogendem Link: <u>https://kikaservice.kw-</u><br>EGu6dnyrWQ/8eYfCQSp6wzwtRFjkxQtEC  |  |  |
| Halio Andrea Moren, bite s Passwort eingeben Passwort eingeben Passwort eingeben X Die Passwort eingeben X Die Passwort müssen identisch sei X Das Passwort müssen identisch sei X Das Passwort müssen identisch sei                                                                                                    | stze ein neues Passwort:                                                                                                    | IQP1K3AKC87V9I7eIN                        | ipiw/jElQfBwCZ    | EGml      | ogendem Link: <u>https://kikaservice.kw-</u><br>FGu6dnyrWQ/8eYfCQSp6wzwtRFjkxQtEC  |  |  |
| Halio Andrea Moren, bite s<br>Halio Andrea Moren, bite s<br>Passwort elogeben<br>Passwort elogeben<br>Passwort elogeben<br>X Die Passwörter müssen identisch sei<br>X Die Passwörter müssen identisch sei<br>X Das Passwort müss aus mindestens<br>X Das Passwort müsse mindestens 1 Gr                                                                                                    | stuchtsabe enthälten                                                                                                    | IQP1K3AKC87V9I7eIN                        | ipiw/jElQfBwCZ    | EGml      | ogendem Link: <u>https://kikaservice.kw-</u><br>FGu6dnyrWQ/8eYfCQSp6wzwtRFjkxQtEC  |  |  |
| Hatto Andrea Moren, bite s<br>Hatto Andrea Moren, bite s<br>Passwort elogeben<br>Passwort elogeben<br>Passwort elogeben<br>Passwort elogeben<br>X Die Passwort müssen identisch sel<br>X Die Passwort müssen identisch sel<br>X Die Passwort müssen identisch sel<br>X Das Passwort müssen identisch sel<br>X Das Passwort müssen identisch sel<br>X Das Passwort müssen identisch sel                                                                                                    | stee ein neues Passwort:                                                                                                    | IQP1 K3AKC87V917elk                       | ipiw/jElQfBwCZ    | EGml      | ogendem Link: <u>https://kikaservice.kw-</u><br>FGu6dnyrWQ/8eYfCQSp6wzwtRFjkxQtEC  |  |  |
| Andrea Moren, bite s Software.ch/api/Pass Ihr KiKartei-Team Halio Andrea Moren, bite s Passwort eingeben Passwort eingeben X Die Passwort muss mideten s X Das Passwort muss mindeten 16 X Das Passwort muss mindeten 116 X Das Passwort muss mindeten 116 X Das Passwor                                                                                                    | sword/SetInitialPW/cJ stee ein neues Passwort:  stee ein neues Passwort:  12 Zeichen bestehen ssteuchstabe enthalten inbuchstabe enthalten ier enthalten diszesichen enthalten          | IQP1 K3AKC87V917elk                       | Jplw/jElQfBwCZ    | EGml      | ogendem Link: <u>https://kikaservice.kw-</u><br>EGu6dnyrWQ/8eYfCQSp6wzwtRFjkxQtEC  |  |  |
| Andrea Moren, bite s<br>Ihr KiKartei-Team<br>Halio Andrea Moren, bite s<br>Passwort eingeben<br>Passwort eingeben<br>X bie Passwort eingeben<br>X bie Passwort eingeben<br>Das Passwort müssen identisch sei<br>X bas Passwort muss mindestens 1 66<br>X bas Passwort muss mindestens 1 26<br>X bas Passwort muss mindestens 1 26<br>X ba | sword/SetInitialPW/cl stee ein neues Passwort:   ttee ein neues Passwort:  12 Zeichen bestehen ssebuchstabe enthalten inbuchstabe enthalten inbuchstabe enthalten iderzeichen enthalten | IQP1 K3AKC87V917eIN                       | ipiw/jElQfBwCZ    | EGml      | ogendem Link: <u>https://kikaservice.kw-</u><br>EGu6dnyrWQ/8eYfCQSp6wzwtRFjkxQtEC  |  |  |
| A Die Passwort nuss mindesten 1 Gr<br>C Das Passwort nuss mindesten 1 Gr<br>C Das Passwort nuss mindesten 1 Gr                                                                                                    | tze ein neues Passwort:                                                                                                    | IQP1 K3AKC87V917eIN                       | ipiw/jElQfBwCZ    | EGml      | oigendem Link: <u>https://kikaservice.kw</u><br>EGu6dnyrWQ/8eYfCQSp6wzwtRFjkxQtEQ  |  |  |